# CUCM에서 암호화된 컨피그레이션 기능 활성화

| <u>소개</u>            |
|----------------------|
| <u>배경 정보</u>         |
| <u>암호화된 구성 기능 개요</u> |
| <u>암호화된 구성 기능 사용</u> |
| 문제 해결                |

# 소개

이 문서에서는 Cisco CUCM(Unified Communications Manager)에서 암호화된 컨피그레이션 전화 파일의 사용에 대해 설명합니다.

### 배경 정보

전화기에 암호화된 컨피그레이션 파일을 사용하는 것은 CUCM에서 사용할 수 있는 선택적 보안 기 능입니다.

CAPF(Certificate Authority Proxy Function) 인증서 정보가 ITL(Identity Trust List) 파일에 포함되어 있으므로 이 기능이 제대로 작동하려면 혼합 모드에서 CUCM 클러스터를 실행할 필요가 없습니다.

**참고:**모든 CUCM 버전 8.X 이상에 대한 기본 위치입니다.버전 8.X 이전 CUCM 버전의 경우 이 기능을 사용하려면 클러스터가 혼합 모드에서 실행되어야 합니다.

#### 암호화된 구성 기능 개요

이 섹션에서는 CUCM 내에서 암호화된 컨피그레이션 전화 파일이 사용될 때 발생하는 프로세스에 대해 설명합니다.

이 기능을 활성화하고 전화기를 재설정하고 컨피그레이션 파일을 다운로드할 때 .cnf.xml.sgn 확장 명으로 파일에 대한 요청을 받습니다.

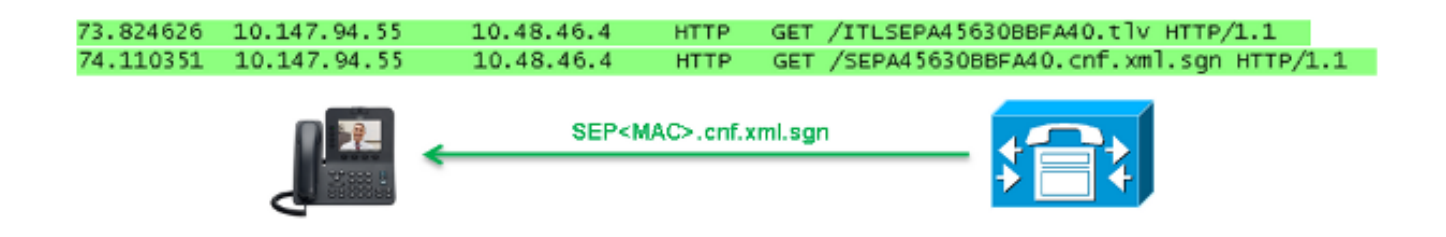

그러나 CUCM에서 암호화된 컨피그레이션 기능을 활성화한 후에는 TFTP 서비스가 더 이상 .cnf.xml.sgn 확장자가 있는 전체 컨피그레이션 파일을 생성하지 않습니다.대신 다음 예와 같이 부 분 구성 파일을 생성합니다. **참고:**이 방법을 처음 사용하는 경우 전화기는 컨피그레이션 파일의 전화 인증서의 MD5 해시 를 LSC(Locally Significant Certificate) 또는 MIC(Manufacturing Installed Certificates)의 MD5 해시와 비교합니다.

HTTP/1.1 200 OK Content-length: 759 Cache-Control: no-store Content-type: \*/\* <fullConfig>False</fullConfig> <loadInformation>SIP75.9-3-1SR2-1S</loadInformation> <ipAddressMode>0</ipAddressMode> <capfAuthMode>0</capfAuthMode> <capfList> <capf> <phonePort>3804</phonePort> <processNodeName>10.48.46.4</processNodeName> </capfList>

</device>

전화기에서 문제를 식별한 경우 CAPF 인증 모드가 *인증 문자열별*과 일치하지 않는 한 CAPF를 사 용하여 세션을 시작하려고 합니다. 이 경우 문자열을 수동으로 입력해야 합니다.전화기에서 식별할 수 있는 몇 가지 문제는 다음과 같습니다.

- 해시가 일치하지 않습니다.
- 전화기에 인증서가 없습니다.
- MD5 값은 비어 있습니다(이전 예와 같이).

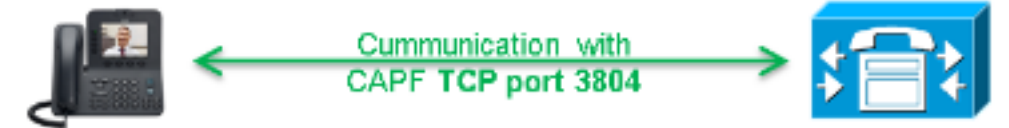

**참고:**기본적으로 전화기는 포트 3804에서 CAPF 서비스에 대한 TLS(Transport Layer Security) 세션을 시작합니다.

전화기에 대해 CAPF 인증서를 알고 있어야 하므로 ITL 파일 또는 CTL(Certificate Trust List) 파일 에 포함되어야 합니다(클러스터가 혼합 모드에서 실행되는 경우).

| 76.804108 | 10.147.94.55 | 10.48.46.4   | TCP   | 51292 > cisco-com-capf [ACK] seq=1 Ack=1 win=5840 Len=0 TSV=159397051 TSER=162819875    |
|-----------|--------------|--------------|-------|-----------------------------------------------------------------------------------------|
| 76.805662 | 10.147.94.55 | 10.48.46.4   | TLSV1 | client Hello                                                                            |
| 76.805690 | 10.48.46.4   | 10.147.94.55 | TCP   | cisco-com-capf > 51292 [ACK] seg=1 Ack=55 win=5792 Len=0 TSV=162819927 TSER=159397051   |
| 76.805866 | 10.48.46.4   | 10.147.94.55 | TLSV1 | server Hello, Certificate, server Hello Done                                            |
| 76.855825 | 10.147.94.55 | 10.48.46.4   | TCP   | 51292 > c1sco-com-capf [ACK] seg=55 Ack=720 win=7280 Len=0 TSV=159397056 TSER=162819927 |
| 76.864878 | 10.147.94.55 | 10.48.46.4   | TLSV1 | Client Key Exchange, Change Cipher Spec, Encrypted Mandshake Message                    |
| 76.870861 | 10.48.46.4   | 10.147.94.55 | TLSV1 | change Cipher spec, Encrypted Handshake Message                                         |
| 76.871012 | 10.48.46.4   | 10.147.94.55 | TLSV1 | Application Data, Application Data                                                      |

CAPF 통신이 설정되면 전화기에서 사용되는 LSC 또는 MIC에 대한 정보를 CAPF에 보냅니다. 그 런 다음 CAPF는 LSC 또는 MIC에서 전화 공개 키를 추출하고 MD5 해시를 생성하며 공개 키 및 인 증서 해시의 값을 CUCM 데이터베이스에 저장합니다. admin:run sql select md5hash,name from device where name='SEPA45630BBFA40' md5hash name

----- -----

6e566143c1c14566c9da943d949a79c8 SEPA45630BBFA40

공개 키가 데이터베이스에 저장되면 전화기가 재설정되고 새 구성 파일을 요청합니다.전화기에서 다시 한 번 cnf.xml.sgn 확장자로 컨피그레이션 파일을 다운로드하려고 시도합니다.

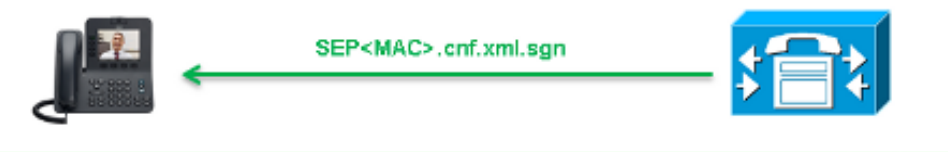

128.078706 10.147.94.55 10.48.46.4 HTTP GET /SEPA45630BBFA40.cnf.xml.sgn HTTP/1.1

HTTP/1.1 200 OK Content-length: 759 Cache-Control: no-store Content-type: \*/\* <fullConfig>False</fullConfig> <loadInformation>SIP75.9-3-1SR2-1S</loadInformation> <ipAddressMode>0</ipAddressMode> <capfAuthMode>0</capfAuthMode> <capfList> <capf> <phonePort>3804</phonePort> <processNodeName>10.48.46.4</processNodeName> </capf> </capfList>

</device> 전화기에서 cerHash를 다시 비교하며, 문제가 발견되지 않으면 암호화된 구성 파일을 .cnf.xml.enc.sgn 확장자와 다운로드합니다.

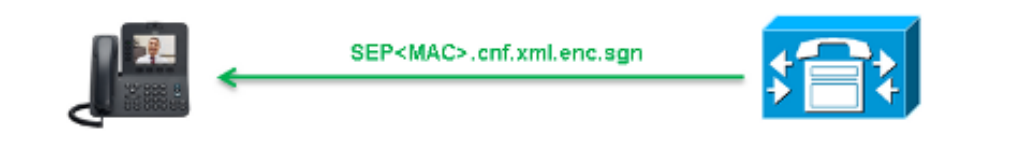

130.708816 10.147.94.55 10.48.46.4 HTTP GET /SEPA45630BBFA40.cnf.xml.enc.sgn HTTP/1.1

| OU=It;O=Cisco;L=KRK;ST=PL;C=PL                       |
|------------------------------------------------------|
| C. <y6.lh. (w+,.0.a.&.< td=""></y6.lh. (w+,.0.a.&.<> |
| OVTZR <sup>*</sup> f .=.e.@5G[nn=                    |
| .AH.(Z{.!%[ SEPA45630BBFA40.cnf.xml.enc.sgnR.DDM     |
| Uu.C@                                                |
| 4. <wb.n5we.0@g< td=""></wb.n5we.0@g<>               |
| V7.,r.9                                              |

Qs>..).w...pt/...}A.'] .r.t%G..d\_.;u.rEI.pr.F .....M..r..o.N .=..g.^P....Pz...J..E.S...d|Z)....J..&..I....7.r..g8.{f..o....:.~..U...5G+V. [...]

# 암호화된 구성 기능 사용

암호화된 컨피그레이션 전화 파일을 활성화하려면 새(또는 현재) Phone Security Profile(전화기 보 안 프로파일 수정)을 생성하여 전화기에 할당해야 합니다.CUCM에서 암호화된 컨피그레이션 기능 을 활성화하려면 다음 단계를 완료합니다.

1. CUCM Administration(CUCM 관리) 페이지에 로그인하여 System(시스템) > Security(보안) > Phone Security Profile(Phone Security 프로파일)로 이동합니다.

| Security                  | × | Certificate                  |
|---------------------------|---|------------------------------|
| Application Server        |   | Phone Security Profile       |
| Licensing                 | • | SIP Trunk Security Profile   |
| Geolocation Configuration |   | CUMA Server Security Profile |

2. 현재 Phone Security Profile을 복사하거나 새 Phone Security Profile을 생성하고 TFTP Encrypted **Config** 확인란을 선택합니다.

| Phone Security Profile Configuration                                                             |                                             |  |  |  |  |  |
|--------------------------------------------------------------------------------------------------|---------------------------------------------|--|--|--|--|--|
| Save                                                                                             |                                             |  |  |  |  |  |
| - Status                                                                                         |                                             |  |  |  |  |  |
| i Status: Ready                                                                                  |                                             |  |  |  |  |  |
| Phone Security Profile Information                                                               |                                             |  |  |  |  |  |
| Product Type:                                                                                    | Cisco 7942                                  |  |  |  |  |  |
| Device Protocol:                                                                                 | CCP                                         |  |  |  |  |  |
| Name*                                                                                            | Cisco 7942 - Standard SCCP Encrypted Config |  |  |  |  |  |
| Description                                                                                      | Cisco 7942 - Standard SCCP Encrypted Config |  |  |  |  |  |
| Device Security Mode                                                                             | Non Secure                                  |  |  |  |  |  |
| ✓ TFTP Encrypted Config                                                                          |                                             |  |  |  |  |  |
| Phone Security Profile CAPF Information                                                          |                                             |  |  |  |  |  |
| Authentication Mode*                                                                             | By Null String                              |  |  |  |  |  |
| Key Size (Bits)*                                                                                 | 1024                                        |  |  |  |  |  |
| Note: These fields are related to the CAPF Information settings on the Phone Configuration page. |                                             |  |  |  |  |  |

3. 전화기에 프로파일을 할당합니다.

| -Protocol Specific Information |                                                                |  |  |  |  |
|--------------------------------|----------------------------------------------------------------|--|--|--|--|
| Packet Capture Mode*           | None 🔻                                                         |  |  |  |  |
| Packet Capture Duration        | 0                                                              |  |  |  |  |
| BLF Presence Group*            | Standard Presence group                                        |  |  |  |  |
| Device Security Profile*       | Not Selected 🔻                                                 |  |  |  |  |
| SUBSCRIBE Calling Search Space | Not Selected<br>Cisco 7942 - Standard SCCP Encrypted Config    |  |  |  |  |
| Unattended Port                | Cisco 7942 - Standard SCCP Non-Secure Profile                  |  |  |  |  |
| Require DTMF Reception         | Universal Device Template - Model-Independent Security Profile |  |  |  |  |
| RFC2833 Disabled               |                                                                |  |  |  |  |

## 문제 해결

암호화된 컨피그레이션 기능과 관련하여 시스템 문제를 해결하려면 다음 단계를 완료하십시오.

- 1. CAPF 서비스가 활성 상태이고 CUCM 클러스터의 게시자 노드에서 제대로 실행되는지 확인 합니다.
- 2. 부분 구성 파일을 다운로드하고 전화기에서 CAPF 서비스의 포트 및 IP 주소에 연결할 수 있는 지 확인합니다.
- 3. 포트 3804에서 게시자 노드에 대한 TCP 통신을 확인합니다.
- 4. 앞서 설명한 SQL(Structured Query Language) 명령을 실행하여 CAPF 서비스에 전화기에서 사용되는 LSC 또는 MIC에 대한 정보가 있는지 확인합니다.
- 5. 문제가 계속되면 시스템에서 추가 정보를 수집해야 할 수 있습니다.전화기를 다시 시작하고 다음 정보를 수집합니다.

전화 콘솔 로그Cisco TFTP 로그Cisco CAPF 로그CUCM 및 전화기에서 패킷 캡처 CUCM 및 전화기에서 패킷 캡처를 실행하는 방법에 대한 자세한 내용은 다음 리소스를 참조하십시 오.

- <u>TAC SR에 대한 CUCM 8.6.2에서 CUCM 추적 수집</u>
- Unified Communications Manager 어플라이언스 모델의 패킷 캡처
- <u>Cisco IP Phone에서 패킷 캡처 수집</u>

로그 및 패킷 캡처에서 이전 섹션에서 설명한 프로세스가 제대로 작동하는지 확인해야 합니다.구체 적으로 다음을 확인합니다.

- 전화기는 올바른 CAPF 정보가 포함된 부분 구성 파일을 다운로드합니다.
- TLS를 통해 CAPF 서비스에 연결되며 LSC 또는 MIC에 대한 정보가 데이터베이스에서 업데이 트됩니다.
- 전화기가 전체 암호화된 구성 파일을 다운로드합니다.